# 第13章 予定価格質疑

# (建設工事又は測量コンサルタント等業務に限る)

| 第13章 予定価格質疑               |   |
|---------------------------|---|
| 13.1 予定価格公開(公開システム)       | 2 |
| 13.1.1 公開された予定価格の閲覧       | 2 |
| 13. 2 予定価格質問·回答           | 8 |
| 13.2.1 予定価格に対して質問する場合     | 8 |
| 13.2.2 予定価格に対する質問の回答を見る場合 |   |

### 第13章 予定価格質疑

公開された予定価格に対する質問登録方法について記述します。

#### 13.1 予定価格公開(公開システム)

#### 13.1.1 公開された予定価格の閲覧

予定価格の公開有無と質問期限を確認します。

(1) 大阪府電子調達システムポータルサイトの「入札・公募」メニューで、①**『入札結果』**ボタンをク リックします。

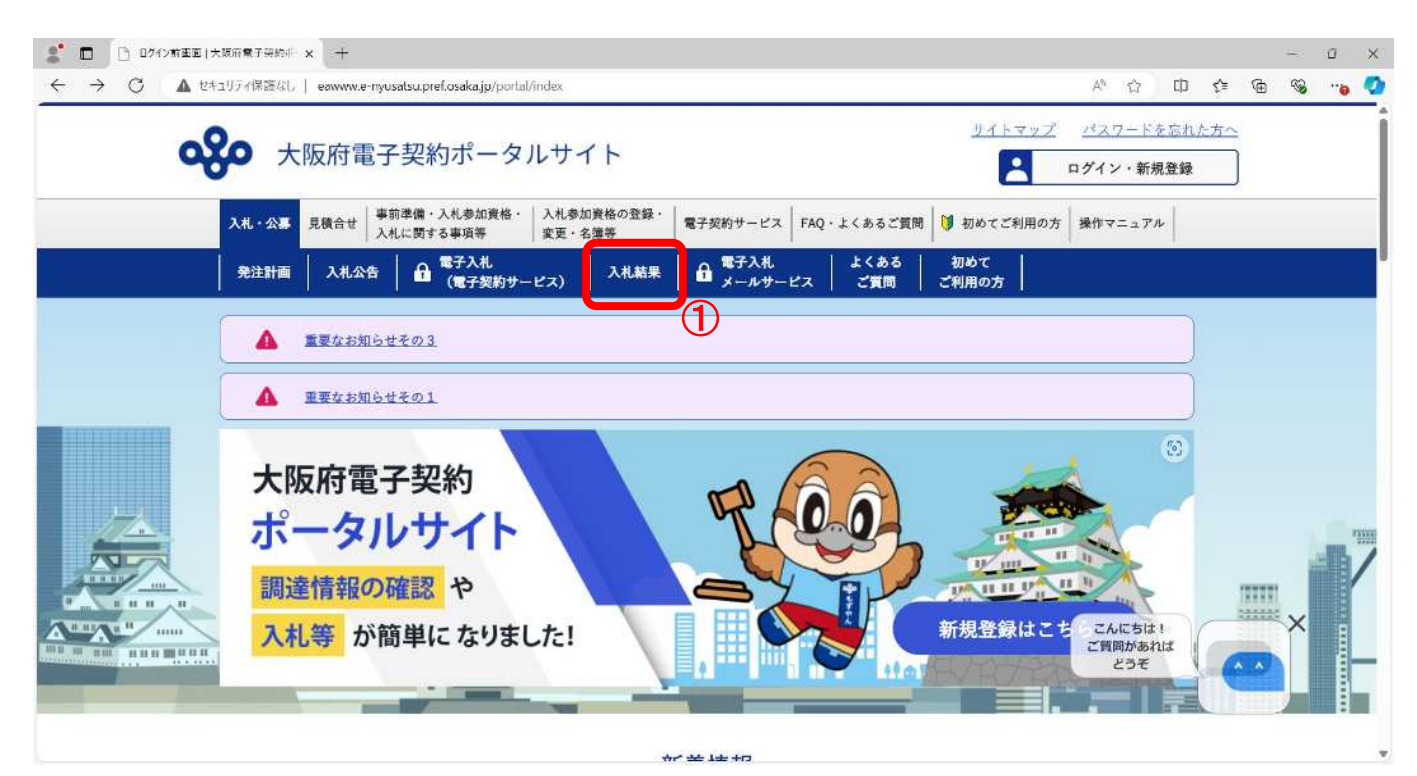

(2) 「簡易検索条件入力」画面が表示されます。「検索条件」を入力し、②<u>『検索』</u>ボタンをクリック します。また、より詳細に検索するときは、④<u>『詳細検索条件表示』</u>ボタンをクリックすると、「詳 細検索条件入力」画面が表示されます。

| 大阪府 入札結果情報→参 | ◎照→>検索条件入力                     |
|--------------|--------------------------------|
|              |                                |
| 区分           | ●建設工事 ○測量・建設コンサルタント等 ○委託役務 ○物品 |
| 部局           | <b></b>                        |
| 年度           | 令和06年度                         |
| 表示件数         | 20 -                           |
| ▼詳細検索条件表示    |                                |
| ٨- ב         | (4) 検索                         |
| 3            |                                |
|              |                                |
|              |                                |
|              |                                |
|              |                                |
|              |                                |

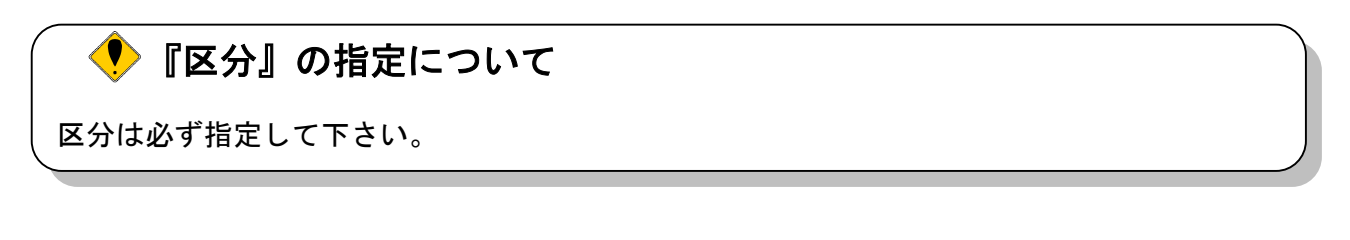

# 

(3) 「詳細検索条件入力」画面が表示されます。「検索条件」を入力し、⑤<u>『検索』</u>ボタンをクリック します。また、より簡易に検索するときは⑥<u>『簡易検索条件表示』</u>ボタンをクリックすると、「簡 易検索条件入力」画面が表示されます。

| 区分          | ●建設工事 ○測              | ■・建設コンサルタント等 ○委託役務 ○                     | 物品                           |            |
|-------------|-----------------------|------------------------------------------|------------------------------|------------|
| 部局          |                       | ~                                        |                              |            |
| 発注事務所・課     | ▼ <b>全て</b><br>▲<br>▼ |                                          |                              |            |
| 年度          | 令和06年度                | ~                                        |                              |            |
| 案件名称(部分一致)  | ●●改良工事                |                                          |                              |            |
| 入札方式        | [                     | ~                                        |                              |            |
| 入札方法        | <b>~</b>              |                                          |                              |            |
| 予定価格        |                       | 円以上(税抜)<br>円以下(税抜)<br>皆を指定する場合は、半角数字で入力し | 円以上(税抜)<br>円以下(税抜)<br>てください。 |            |
| な業種・工種/契約種目 | (                     | ~                                        |                              |            |
| 所在地(部分一致)   |                       |                                          |                              |            |
| 公告日         |                       | <b>1</b> m6                              |                              | 🗍 まで       |
| 開札日         |                       | m6                                       |                              | <b>ま</b> で |
| 契約日         |                       | <b>1</b> から                              |                              | Jic 📀      |
| 表示件数        | 20 🗸                  |                                          |                              |            |
| ▲簡易検索条件表示   |                       |                                          |                              |            |

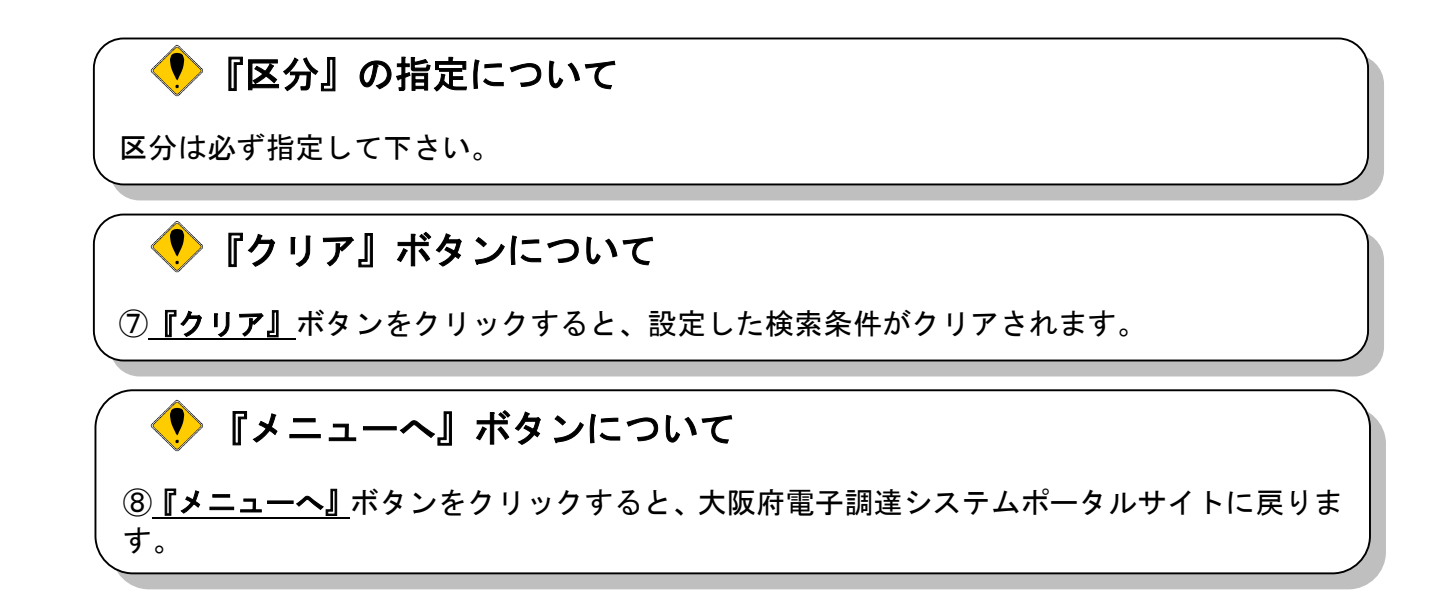

(4) 検索条件に合致した「検索結果表示」画面が表示されます。「予定価格等」欄の⑨**『表示』**ボタンを クリックします。

|    | 大阪府入             | 札結果情報→>参照→>   | 検索結果表          | 示            |        |           |           |    |           |          |                       |   |
|----|------------------|---------------|----------------|--------------|--------|-----------|-----------|----|-----------|----------|-----------------------|---|
| L  | 戻る               | 0             |                |              |        |           |           |    |           |          |                       |   |
|    | 2件が該当し           | ました           |                |              |        |           |           |    |           |          | <b>1</b>              |   |
| No | 発注部局<br>発注事務所    | 案件名称          | 入机方式           | 主な業種・工種/契約種目 | 所在地    | 公告日       | 開札日       | 公告 | 予定<br>価格等 | 入札<br>結果 | 入札<br>方法              |   |
| 1  | 都市整備部<br>池田土木事務所 | ●●改良工事(工事·一般) | 一般競爭入札         | 土木一式工事       | 大阪市都島区 | R06/10/02 | R06/10/08 | 表示 | 表示        | 表示       | 電子                    |   |
| 2  | 都市整備部<br>池田土木事務所 | ●●改良工事(総合)    | 総合評価一般<br>競争入札 | 土木一式工事       | 大阪市都島区 | R06/10/02 | R06/10/08 | 表示 | 表示 9      | 表示       | 電子                    |   |
|    | 2件が該当し           | ました           |                |              |        |           |           |    |           |          | <b>()</b> 1 <b>()</b> | ) |
| ſ  | 戻る (             | 0             |                |              |        |           |           |    |           |          |                       |   |
|    |                  |               |                |              |        |           |           |    |           |          |                       |   |
|    |                  |               |                |              |        |           |           |    |           |          |                       |   |
|    |                  |               |                |              |        |           |           |    |           |          |                       |   |
|    |                  |               |                |              |        |           |           |    |           |          |                       |   |
|    |                  |               |                |              |        |           |           |    |           |          |                       |   |
|    |                  |               |                |              |        |           |           |    |           |          |                       |   |

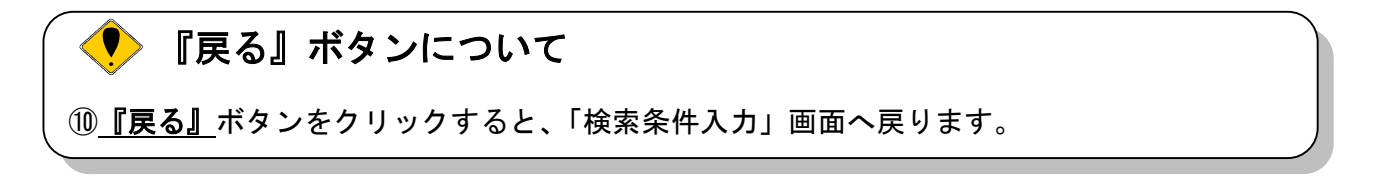

(5) 「予定価格情報」画面が表示されます。

「入札書比較予定価格」が公開されており、「予定価格質問請求期限」が現在日時以降であれば、 質問回答機能より、予定価格に対する質問を登録することができます。

「予定価格質問請求期限」が表示されていないときは、予定価格の質疑対象案件ではないか、質問 請求期間ではありません。

「予定価格算出基礎額」は、建設工事、測量・建設コンサルタントの案件で表示されます。

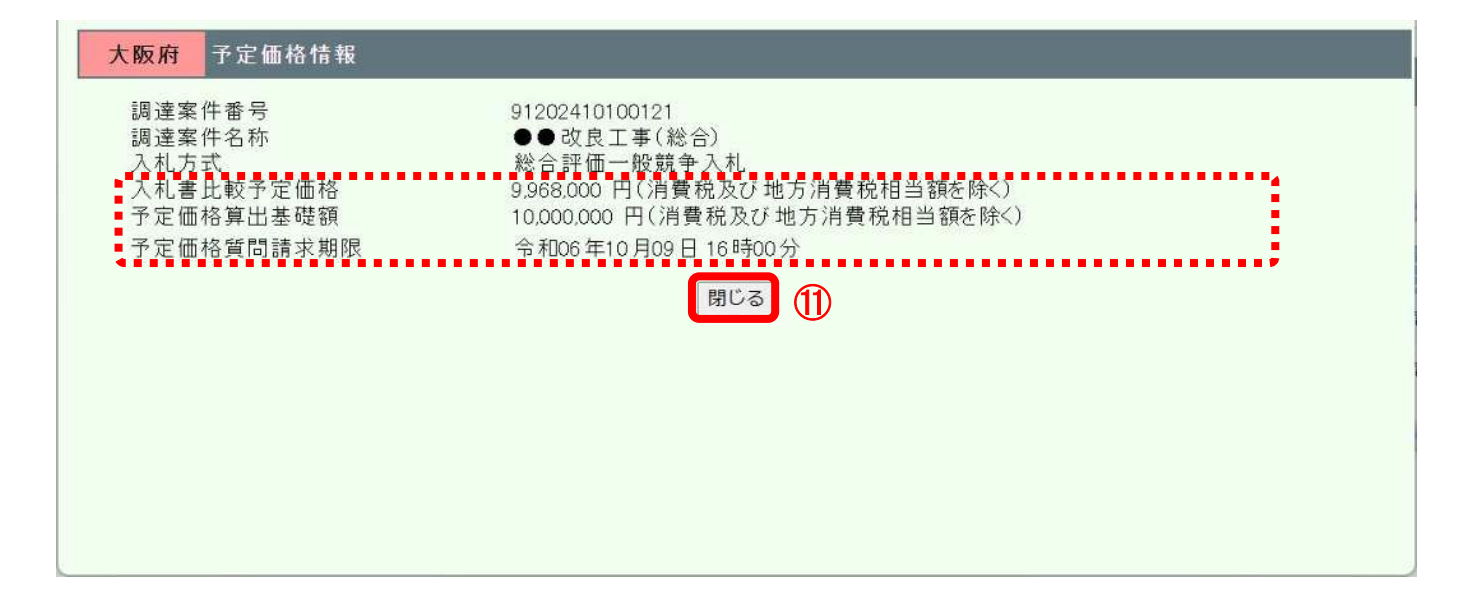

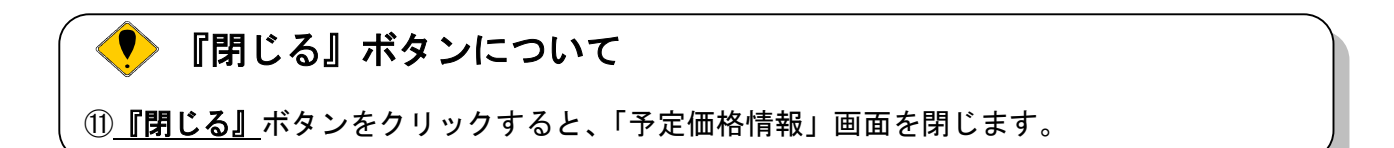

## 『入札結果情報』画面について

入札結果情報画面からも「予定価格質問請求期限」の閲覧は可能です。 予定価格算出基礎額は、建設工事、測量・建設コンサルタントの案件で表示されます。

#### 大阪府 入札結果情報->参照->入札結果情報

|                     | 入札結果情報                        |
|---------------------|-------------------------------|
| 調達案件番号              | 91202410100121                |
| 調達案件名称              | ●●改良工事(総合)                    |
| 所在地                 | 大阪市都島区                        |
| 主な業種・工種/契約種目        | 土木一式工事                        |
| 入札方式                | 総合評価一般競争入札                    |
| 工事委託概要              | 概要1                           |
| 開札日時                | 令和06年10月08日 15時21分            |
| 落札企業名称<br>(落札企業体名称) |                               |
| 落札企業住所              |                               |
| 落札金額                |                               |
| 入札書比較予定価格           | ¥9,968,000(消費税及び地方消費税相当額を除く)  |
| 予定価格算出基礎額           | ¥10,000,000(消費税及び地方消費税相当額を除く) |
| 予定価格質問請求期限          |                               |
| 入札結果                | 確認中                           |
| 備考                  |                               |
| 仮契約日                |                               |
| 契約日                 |                               |
| 契約期間                |                               |
| 契約金額                |                               |
| 総合評価詳細結果            |                               |

### 13.2 予定価格質問・回答

#### 13.2.1 予定価格に対して質問する場合

予定価格に対する質問内容を登録することができます。

(1)「調達案件検索」画面より、「検索条件」を設定し、①『「予定価格」質疑(建設工事又は測量コン サルタント等業務に限る)』ボタンをクリックします。

| 検証環境                                                                          |            | 2024年10月09日 11時41分                                                 | 大阪府 電子調達システム | Ø |
|-------------------------------------------------------------------------------|------------|--------------------------------------------------------------------|--------------|---|
| 電子入札                                                                          | 入札値報サービス   |                                                                    |              |   |
| 7.入札説明書<br>・案件内容」質問                                                           |            | 調達案件検索                                                             |              |   |
| <ul> <li>「設計回書」質問</li> <li>「技術提案書/</li> <li>技術審査資料作成<br/>要領」に対する質問</li> </ul> | 検索条件<br>区分 | ● 建設工事 ○ 測量・建設コンサルタント等 ○ 委託役務 ○ 物品                                 |              |   |
| 「参加姿格なし/<br>の非指名/非選定/<br>非特定」理由請求                                             | 調達機関       | [大阪府~]                                                             |              |   |
| 「予定価倍」質疑<br>(建設工事又は<br>消量・コッサルタンパ等<br>業務に限る)                                  | 部局         | 【都市整備部 →<br> <br> 都市整備総務課                                          |              |   |
| 1                                                                             | 課室所名       | <ul> <li>事業管理室</li> <li>都市計画室</li> <li>交通道路室</li> <li>▼</li> </ul> |              |   |
|                                                                               | 入札方式       | <ul> <li>● 投競争入札</li> <li>一般競争入札(実績申告型)</li> <li>随意契約</li> </ul>   |              |   |
|                                                                               | 検索年月       | 2024 • 年 9 • 月 ~ 2024 • 年 10 • 月                                   |              |   |
|                                                                               | 表示件数       | 10 	 件                                                             |              |   |
|                                                                               |            |                                                                    | •            |   |

#### 「予定価格質問回答」の注意事項

入札書を提出した者のみが質問または閲覧が可能です。 予定価格公開開始日から予定価格質問請求期限まで質問が可能です。

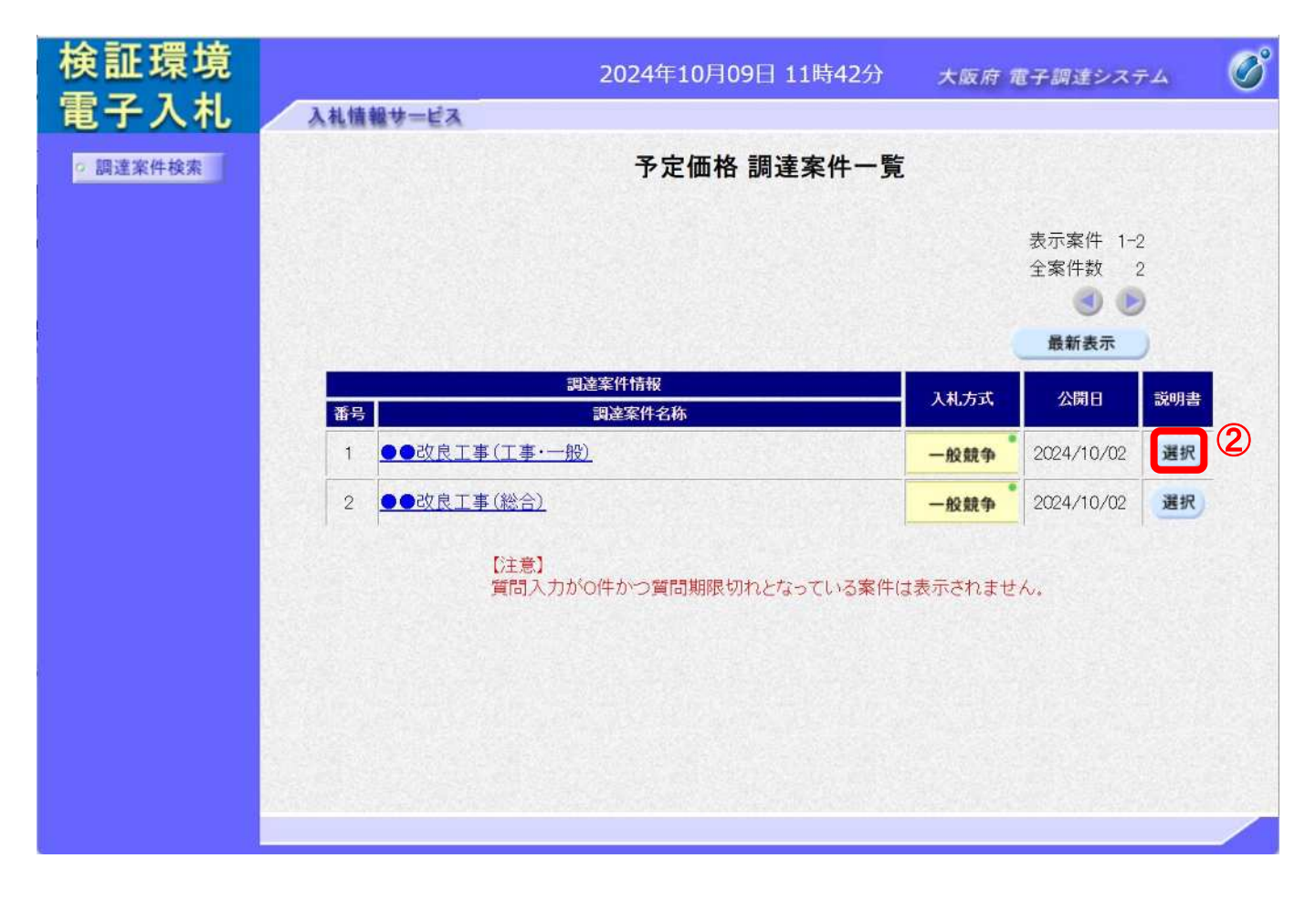

(2)「予定価格 調達案件一覧」画面が表示されます。「説明書」欄の②『選択』ボタンをクリックします

(3)「予定価格 質問回答一覧」画面が表示されます。質問を行う場合、③ 『質問入力』 ボタンをクリックします。

| 検証環境                       | 2024年10月09日 11時43分 大阪府 電子調達システム 🔗                                                                                                    |
|----------------------------|----------------------------------------------------------------------------------------------------|
| <ul> <li>調達案件検索</li> </ul> | 予定価格 質問回答一覧                                                                                                    |
|                            | <ul> <li>調達案件名称</li> <li>●●改良工事(工事・一般)</li> <li>入札方式</li> <li>一般競争入札</li> <li>通知書、申請書等受<br/>発信者等</li> <li>テスト</li> <li>テスト</li> <li>テスト</li> <li>テスト</li> </ul> |
|                            | CSV -括5*ウンロ-ド)<br>表示条件質問日時(2024マ年(9 マ月以降 最新表示)「質問入力」                                                                                                    |
|                            | 題名 管理番号 質問日時 回答日時 質問/回答                                                                                                    |
|                            |                                                                                                    |
|                            |                                                                                                    |
|                            |                                                                                                    |

(4)「予定価格に対する質問」の入力画面が表示されます。質問の題名と内容を入力します。

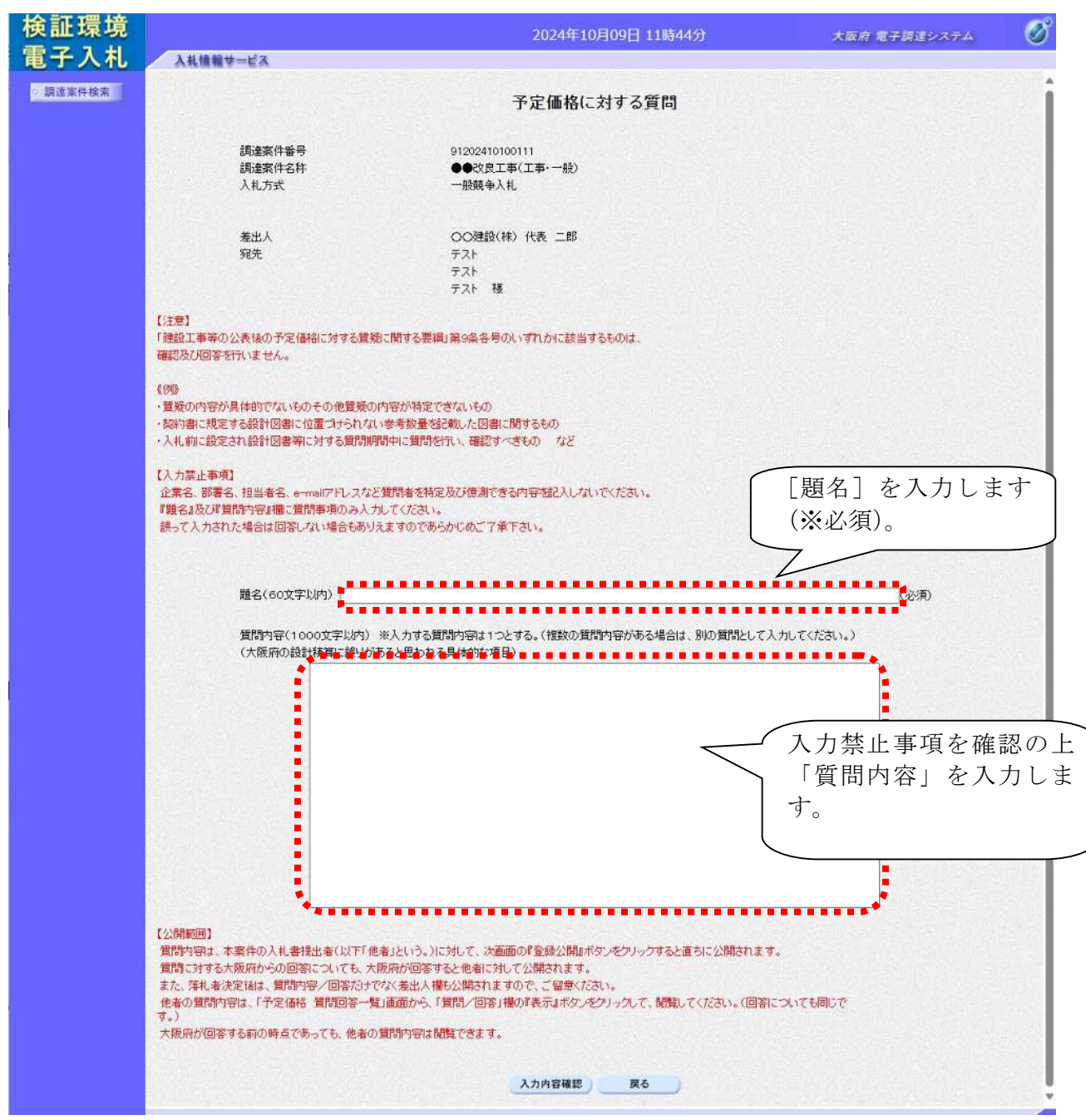

### (注意事項) 公開範囲について

 $\bigcirc$ 

質問内容は、本案件の入札書提出者(以下他者という。)に対して、次画面の『登録公開』ボ タンをクリックすると直ちに公開されます。質問内容に対する大阪府からの回答についても、大 阪府が回答すると他者に対しても公開されます。

また、落札者決定後は、質問内容/回答だけでなく、差出人欄も公開されますので、ご留意く ださい。

他者の質問内容は、「予定価格 質問回答一覧」画面から「質問/回答」欄の『表示』ボタン をクリックして閲覧してください(回答についても同じです)。大阪府が回答する前の時点であっ ても、他者の質問内容は閲覧できます。 (8) ④**『入力内容確認』**ボタンをクリックします。⑤**『戻る』**ボタンをクリックすると、「予定価格 質問回答一覧」画面に戻ります。

| 検証環境     |                                                                                                    | 2024年10月09日 11時44分                                                                                                    | 大阪府 電子調達システム | Ø   |
|----------|----------------------------------------------------------------------------------------------------|----------------------------------------------------------------------------------------------------|--------------|-----|
| 電子入札     | 入札債報サービス                                                                                                    |                                                                                                    |              |     |
| ○ 調達案件検索 |                                                                                                    | 予定価格に対する質問                                                                                                    |              | i   |
|          | 詞達案件番号<br>詞達案件名称<br>入札方式                                                                                                    | 91202410100111<br>●●改良工事(工事・一般)<br>一般競争入礼                                                                                                    |              |     |
|          | 差出人<br>宛先                                                                                                    | ○○建設(株) 代表 二郎<br>テスト<br>テスト                                                                                                    |              |     |
|          |                                                                                                    | テスト 様                                                                                                    |              | 201 |
|          | 【注意】<br>「建設工事等の公表後の予定価格に対する選択<br>確認及び回答を行いません。<br>(例)<br>・質疑の内容が具体的でないものその他質疑の<br>・契約書に規定する設計図書に位置づけられな<br>・入札前に設定され設計図書等に対する質問期<br>(入力禁止事項)<br>企業名、部署名、担当者名、e-maiのドレスな<br>「躍名』及び厚質問内容J欄に質問事項のみ入<br>読って入力された場合は回答しない場合もあり | 町に関する要編」第9条各号のいずれかに該当するものは、<br>20内容が特定できないもの<br>い参考数量登記載した図書に関するもの<br>間中に質問を行い、確認すべきもの など<br>ど質問者を特定及び使測できる内容を記入しないでください。<br>わしてください。<br>見ますのであらかじめご了承下さい。                               |              |     |
|          | 題名(60文字以内)                                                                                                    |                                                                                                    | (必須)         | 199 |
|          | 2013内容(1000文字以内)<br>(大阪府の設計積算に誤りが                                                                                                    | ※入力する質問内容は1つとする。(複数の質問内容がある場合は、別の質問として入力して<br>あると思われる具体的な項目)                                                                                                    | :(/28())     |     |
|          | 【公開範囲】<br>須聞内容は、本案件の入礼書提出者(以下F相<br>質問に対する大阪府からの回答についても、大<br>また、落礼者決定領は、質問内容/回答だけ、<br>他者の質問内容は、「予定価格質問回答一<br>す。)<br>大阪府が回答する前の時点であっても、他者の                                                                                  | 20ま」という。)に対して、次画面の『登録公開』ボタンをグリックすると直ちに公開されます。<br>「阪府が回答すると他者に対して公開されます。<br>でなく差出人補も公開されますので、ご留意ください。<br>名』画面から、「質問/回答」欄の『表示』ボタンをプリックして、閲覧してください。(回答について<br>う質問約容は閲覧できます。<br>入力内容確認<br>戻る | にも同じで        |     |

🌻 禁則文字について

題名および質問内容については、入力内容確認ボタン押下時に禁則文字の入力チェックを 行います。禁則文字を使用していた場合、「禁則文字があります」のメッセージが表示され ます。禁則文字の詳細については、「注意事項(電子入札システムにおける文字の使用制 限)」をご参照下さい。 (9)「予定価格に対する質問」の確認画面が表示されます。⑥ **『登録公開』**ボタンをクリックします。

| 検証環境     |                                      | 2024年10月09日 11時48分                        | 大阪府 電子調達システム | Ø |
|----------|--------------------------------------|-------------------------------------------|--------------|---|
| 電子入札     | 入礼情報サービス                             |                                           |              |   |
| ⊘ 調達案件検索 |                                      | 予定価格に対する質問                                |              |   |
|          | 調達案件 <del>番号</del><br>調達案件名称<br>入礼方式 | 91202410100111<br>●●改良工事(工事・一般)<br>一般競争入礼 |              |   |
|          | 差出人<br>宛先                            | ○○建設(林) 代表 二郎<br>テスト<br>テスト<br>テスト 様      |              |   |
|          | 題名                                   | 予定価格に対する質問                                |              |   |
|          | 質問内容                                 |                                           |              |   |
|          | 予定価格が●●●●●です。診                       | 奥りではないでしょうか。                              |              |   |
|          |                                      | <u>登録公開</u><br>6<br>7                     |              |   |
|          |                                      |                                           |              |   |
|          |                                      |                                           |              |   |

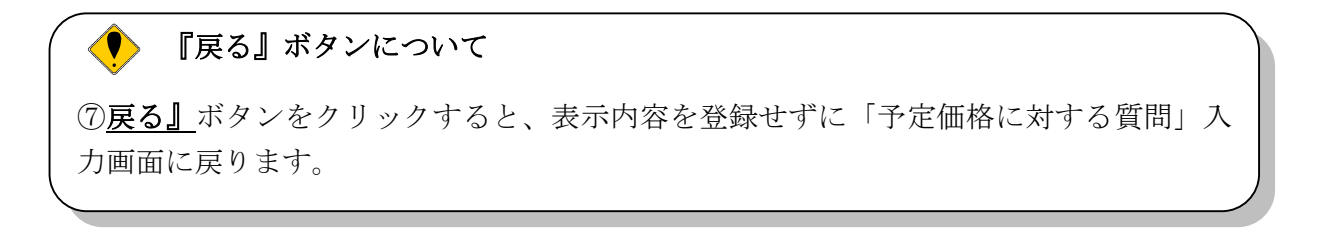

(10)登録完了画面が表示されます。⑧<u>『質問/回答一覧』</u>ボタンをクリックすると、「予定価格 質問回答一覧」画面へ戻ります。

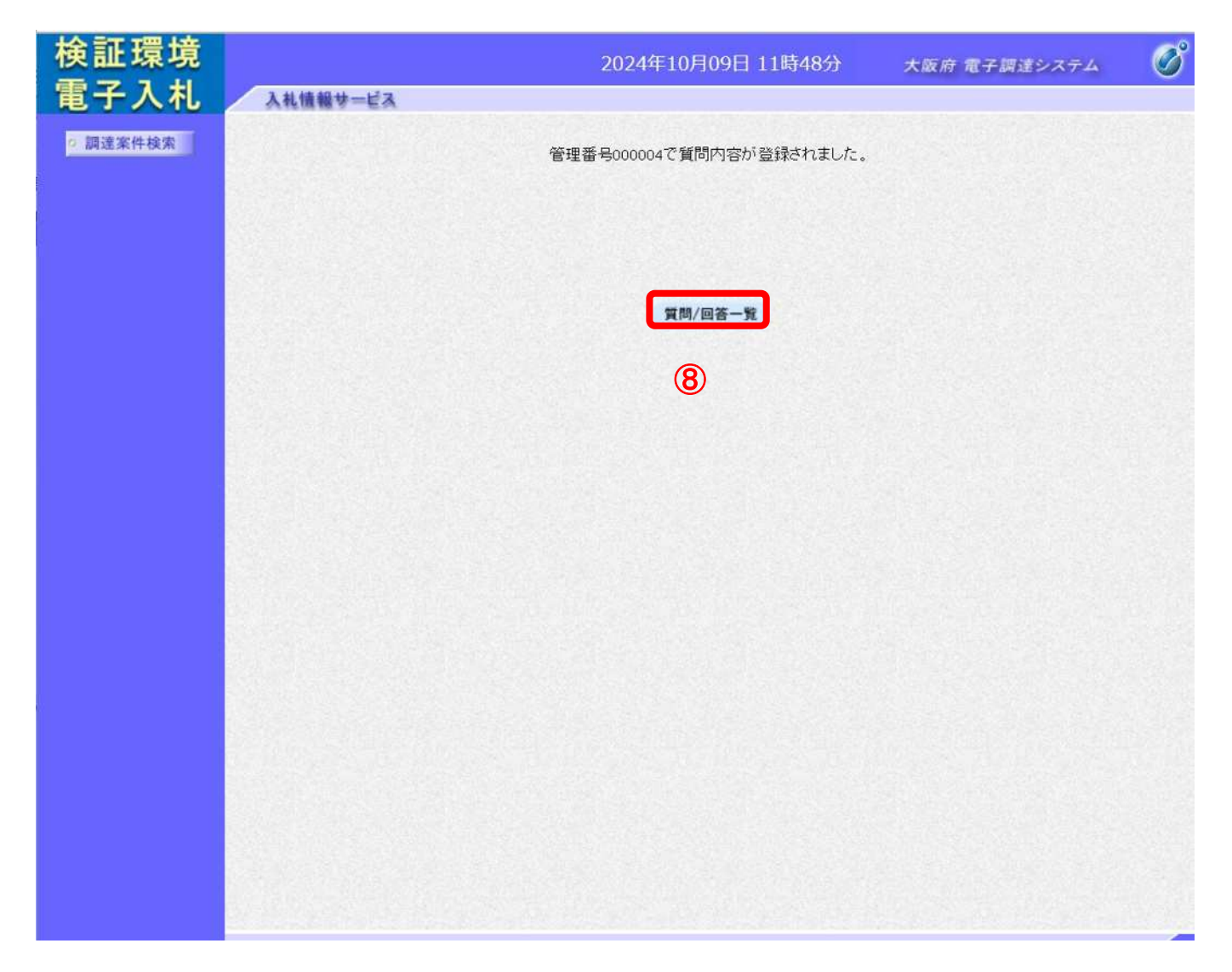

#### 13.2.2 予定価格に対する質問の回答を見る場合

発注者より回答が届くと、「予定価格 質問回答一覧」画面の「回答日時」欄に、回答日時が表示されます。その場合、<u>『表示』</u>ボタンを押下して回答内容を参照して下さい。

(1)「予定価格 質問回答一覧」画面より、「質問/回答」欄の①『表示』ボタンをクリックします。

| 検証環境     |                                      | 2024年10月09日 13時56          | 5分 大阪府 電子調達システィ                    | ۵ 🖉  |
|----------|--------------------------------------|----------------------------|------------------------------------|------|
| 電子入札     | 入札情報サービス                             |                            |                                    |      |
| □ 調達案件検索 |                                      | 予定価格 質問回答一賢                | Ī                                  |      |
|          | 調達案件名称 ●●♂<br>入札方式 一般競<br>通知書 由請書等受登 | (良工事(工事・一般)<br>(争入札        |                                    |      |
|          | 信者等                                  |                            |                                    |      |
|          | 77F<br>77F                           |                            |                                    |      |
|          | 表示条件 質問                              | 日時 2024~年 9 ~月 以降          | CSV 一括5 <sup>*</sup> 竹20-F<br>黄間入力 |      |
|          | 题名                                   | 管理番号 質問日時                  | 回答日時 質問                            | 司/回答 |
|          | 予定価格に対する質問                           | 000004 2024/10/09 11:48:41 | 2024/10/09 13:54:03                | 表示   |
|          |                                      |                            |                                    |      |
|          |                                      |                            |                                    |      |
|          |                                      |                            |                                    |      |
|          |                                      |                            |                                    |      |

| ◆ 『CSV一括ダウンロード』ボタンについて                                                                        |
|-----------------------------------------------------------------------------------------------|
| 画面上に表示されている該当案件の質問回答内容を全て CSV 形式でダウンロードすることが<br>できます。                                         |
| CSV形式とは、データをカンマ(",")で区切って並べたファイル形式。汎用性が高く、Microsoft<br>Excel等の表計算ソフトと互換性があり、それらのソフトでの加工が容易です。 |
|                                                                                               |

(2) 「予定価格に対する質問回答」画面が表示され、発注者からの回答を確認することができます。② 『印刷』ボタンをクリックし、印刷を実行します。

| <b>検</b> 証 填 項 |                          | 2024                                      | 年10月09日 13時57分 | 大阪府・電子調速システム                               | - 3 |
|----------------|--------------------------|-------------------------------------------|----------------|--------------------------------------------|-----|
| 電子入札 🥂         | 礼信報サービス                  |                                           |                |                                            |     |
| 9 詞達案件検索       |                          | 予定価格                                      | に対する質問回答       |                                            |     |
|                | 調達案件番号<br>調達案件名称<br>入札方式 | 91202410100111<br>●●改良工事(工事·一般)<br>一般競争入礼 |                |                                            |     |
|                | 管理番号                     | 000004                                    | 贊問日時<br>回答日時   | 2024/10/09 11:48:41<br>2024/10/09 13:54:03 |     |
|                | 差出人                      | テスト<br>テスト<br>テスト                         |                |                                            |     |
|                | 宛先                       | ○○建設(株) 代表 二郎 様                           |                |                                            |     |
|                | 题名                       | 予定価格に対する質問                                |                |                                            |     |
|                | 質問内容                     | 予定価格が●●●●●です。誘りではないでしょうか                  | `•             |                                            |     |
|                | Dæ                       | 再種類の結果、正しいです。                             |                |                                            |     |

(3) ③ 『戻る』 ボタンをクリックすると、「予定価格質問回答一覧」 画面に戻ります。

#### ● 受注者名称の表示について

自業者名は常に表示されます。 他業者名は、落札者決定前までは、\*(アスタリスク)で表示されます。 落札者決定後は、他業者名も表示されます。(案件取止め時には表示されません。) (4)「予定価格に対する質問回答」の印刷イメージが別ウィンドウにて表示されます。ウィンドウ右ク リックの④**『印刷』**ボタンをクリックします。

| 調達案件番号<br>調達案件名称<br>2 H + + + | 91202410100111<br>●●改良工事(工事・一般) |              |                                                                   |                       |
|-------------------------------|---------------------------------|--------------|-------------------------------------------------------------------|-----------------------|
| へれ力式<br>管理番号                  | 一項2.9.9 平八化<br>0000004          | 質問日時<br>回答日時 | 2024/10/09 11:48:41<br>2024/10/09 13:54:03                        |                       |
| 差出人                           | テスト<br>テスト                      |              |                                                                   |                       |
|                               | テスト                             |              |                                                                   |                       |
| 宛先                            | 〇〇建設(株) 代表 二郎 様                 |              | ← 戻る ○ 最新の情報に更新                                                   | Alt+左矢印<br>Ctrl+R     |
| 題名                            | 予定価格に対する質問                      |              | □ 名前を付けて保存                                                        | Ctrl+5                |
| 質問内容                          | 予定価格が●●●●●です。誤り                 | ではないでしょうか。   | <ul> <li>印刷</li> <li>A<sup>1</sup> 音声で読み上げる</li> <li>Q</li> </ul> | Ctrl+P<br>Irl+Shift+U |
| 回答                            | 再積算の結果、正しいです。                   | (            | 4 ページをコレクションに追加                                                   |                       |
|                               |                                 |              | 徑 共有                                                              |                       |
|                               |                                 |              | ベージのソース表示<br>「ス」開発者ツールで調査する                                       | ⊂ Crr/i∈U             |
|                               |                                 |              | -                                                                 |                       |
|                               |                                 |              |                                                                   |                       |
|                               |                                 |              |                                                                   |                       |
|                               |                                 |              |                                                                   |                       |